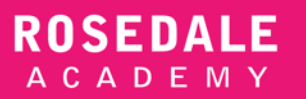

# Step-by-Step Guide

**UCAS** Application

# FILLING IN YOUR UCAS APPLICATION

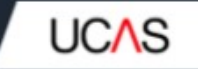

# Sections to Fill

- Register
- Login
- Personal Details
- Choices
- Education
- Employment
- Personal Statement
- Reference
- View All details
- Pay/Send

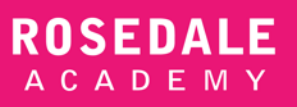

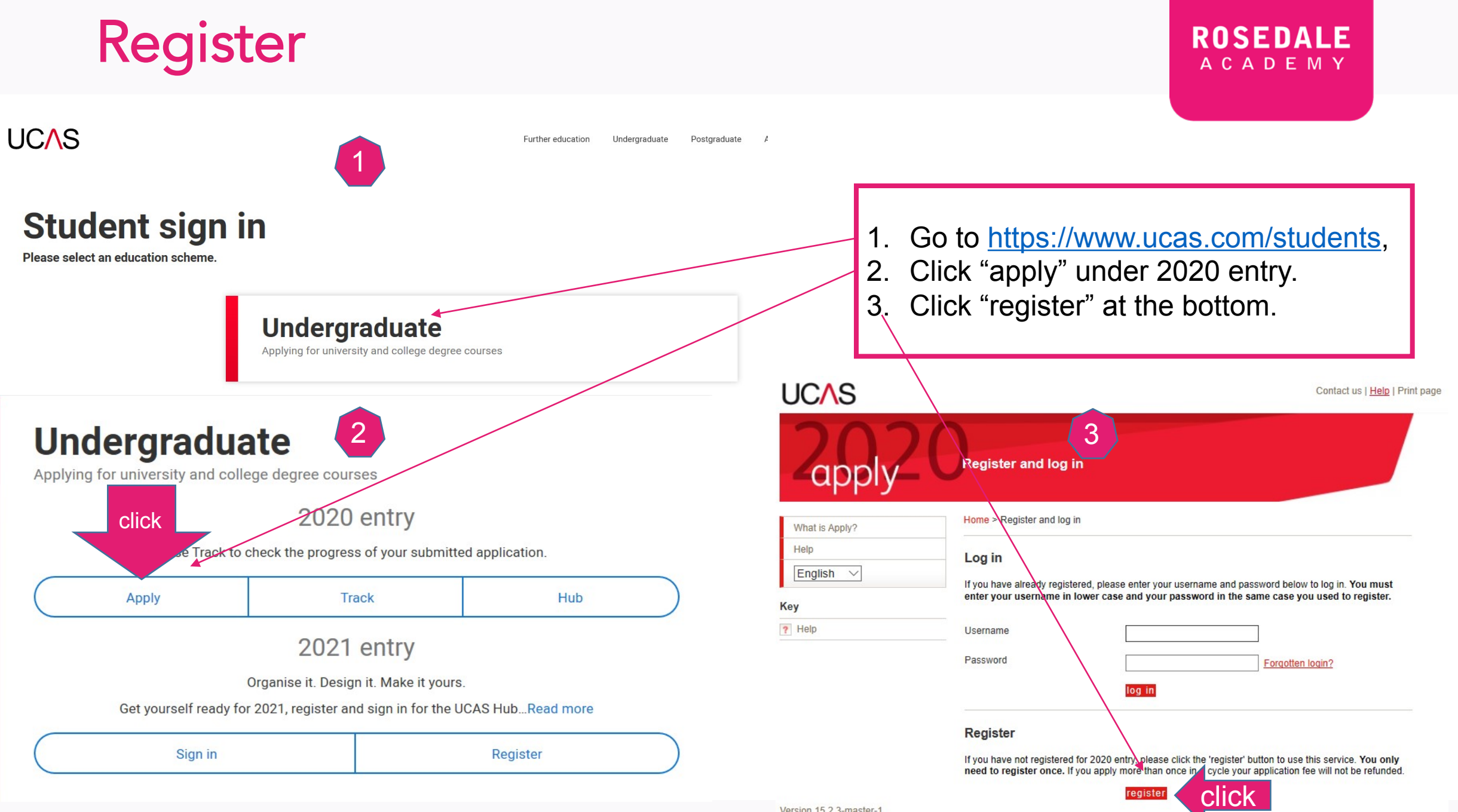

Version 15.2.3-master-1

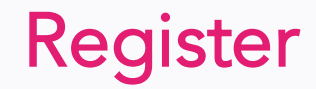

•

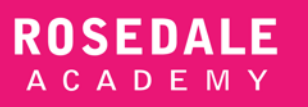

### Enter your personal information (name, date of birth, contact info, etc.) to complete the registration.

| UC∧S             |                                 |                               | Contact us   <u>Help</u>   Print page |                                    |
|------------------|---------------------------------|-------------------------------|---------------------------------------|------------------------------------|
| 2001             | Register: Your postal ad        | ldress                        |                                       |                                    |
| What is Apply?   | Home > Register                 |                               | Brogroop                              | Notoo, Enter vour own home address |
| Help             |                                 |                               | Progress                              | Notes: Enter your own nome address |
| Options/Opsiynau | Compulsory fields are marked wi | ith an asterisk (*).          |                                       | instead of the school address.     |
| Кеу              | Postal address*                 | 6 Grandview Street Makrham ON | ?                                     |                                    |
| ? Help           |                                 |                               |                                       |                                    |
|                  |                                 |                               |                                       |                                    |
|                  | Country*                        | Canada                        | ✓ ?                                   |                                    |
|                  |                                 | previous next                 |                                       |                                    |

# Register

| Home > Register                                                                                                    | Progres                                                                                                    |                       |
|----------------------------------------------------------------------------------------------------|----------------------------------------------------------------------------------------------------|-----------------------|
| Please enter a password an<br>answers. Please do not cho                                                             | d choose 4 unique security questions together with their app<br>ose answers which might cause offence.                                                            | ropriate              |
| Compulsory fields are mark                                                                                           | ed with an asterisk (*).                                                                                                    |                       |
| Your password must:                                                                                                  | 1                                                                                                    |                       |
| <ul> <li>be at least eight charactering</li> <li>have at least one lower</li> <li>contain at least one nu</li> </ul> | sters long<br>crase letter ( $A$ —z) and one uppercase letter ( $A$ —Z)<br>mber ( $O$ —9)<br>Lickspreters much an $H \leq C \leq A = 1.0$                         | ap                    |
| <ul> <li>use at least one specia</li> </ul>                                                                          | i character, such as: % \$ £ & @ ^ ! ?                                                                                                    | What is Apply?        |
| Our <u>quidance</u> will help you ch                                                                                 | oose a secure password.                                                                                                    | Help                  |
| Please make a note of your p                                                                                         | assword now, as it will not be displayed at a later stage.                                                                                                    | Ontions/Onsive        |
| Password*                                                                                                    | ?                                                                                                    | optionaropatyn        |
| Confirm password*                                                                                                    | 2                                                                                                    | Key                   |
| It is important that you can<br>cannot be easily guessed b<br>more of these security ques                            | remember the answers to your security questions and that th<br>y others. If you lose or forget your password you will be aske<br>stions in order to identify you. | ey ? Help<br>d one or |
| Security question 1*                                                                                                 | Please select V                                                                                                    | ?                     |
| Your answer*                                                                                                    | ?                                                                                                    |                       |
| Security question 2*                                                                                                 | Please select V                                                                                                    | ?                     |
| Your answer*                                                                                                    | ?                                                                                                    | UCAS                  |
| Security question 3*                                                                                                 | Please select V                                                                                                    | ?                     |
| Your answer*                                                                                                    | ?                                                                                                    |                       |
| Security question 4*                                                                                                 | Please select V                                                                                                    |                       |
| Your answer*                                                                                                    | ?                                                                                                    |                       |
|                                                                                                    | previous next                                                                                                    | What is Apply?        |
|                                                                                                    |                                                                                                    |                       |

? Help

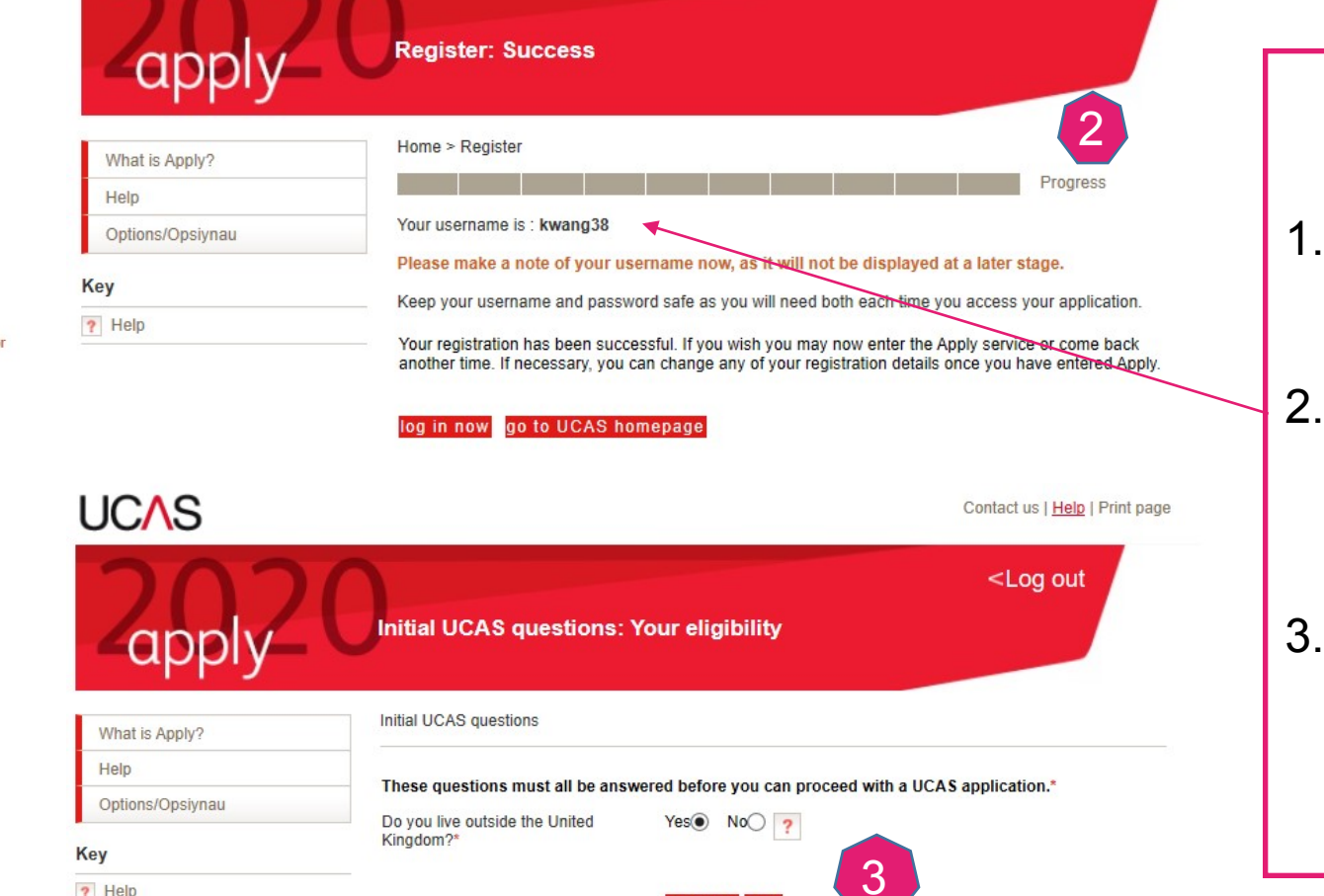

previous next

### ROSEDALE ACADEMY

Contact us | Help | Print page

- 1. Create your password and set up the security questions.
- 2. Write down your password, answers to your security questions and your username.
- 3. Click "yes" to mention you live outside of UK.

# Login and Personal Details

Key

#### UCAS Contact us | Help | Print page <Log out Welcome apply Welcome Date of first entry to UK (if not born in the UK\*) Welcome ✓ September ✓ 2020 ✓ ? Personal detail Welcome Kevin Choices Nationality' see list ? Your Personal ID is: 152-119-8768 Education Please make a note of this number and keep it handy. You will need to quote this number if you call our Dual nationality Employment see list 🤈 Customer Contact Centre Statement Need guidance? Watch the video advice below [Hide Area of permanent residence\* see list ? Reference Apply Apply 2020 View all details Residential category see list ? Pay/Send Apply Help 2020 Options/Opsiynau UCAS , Completed ··· In progress (Unable to view videos here? You can watch them at www.ucas.com/connect/videos instead Not started Verify your email address Your email address needs to be verified as valid before you send your application to us. ? Help Please click here to verify your email address Before starting your application, please read through the relevant information below regarding: 5 completing your application · applicants applying through a school, college or organisation applicants applying as an individual deadlines for submitting your application Reference numbers If you do not have any of the following reference numbers, please leave the boxes blank Unique Learner Number (ULN) ? Test of English as a Foreign Language ? (TOEFL) Number International English Language Testing ? System (IELTS) TRF Number

1. Record your Personal ID. This ID will be used everytime you communicate with UCAS or a UK university.

ROSEDALE ACADEMY

- 2. Select "No" if UK is not your permanent home.
- 3. Select your country of birth from the list.
- 4. Enter your first entry of UK. This is typically September 1 of your entering school year.
- 5. If you would like to submit any TOEFL or IELTS results, enter your test ID number here.

# **Personal Details**

### ROSEDALE ACADEMY

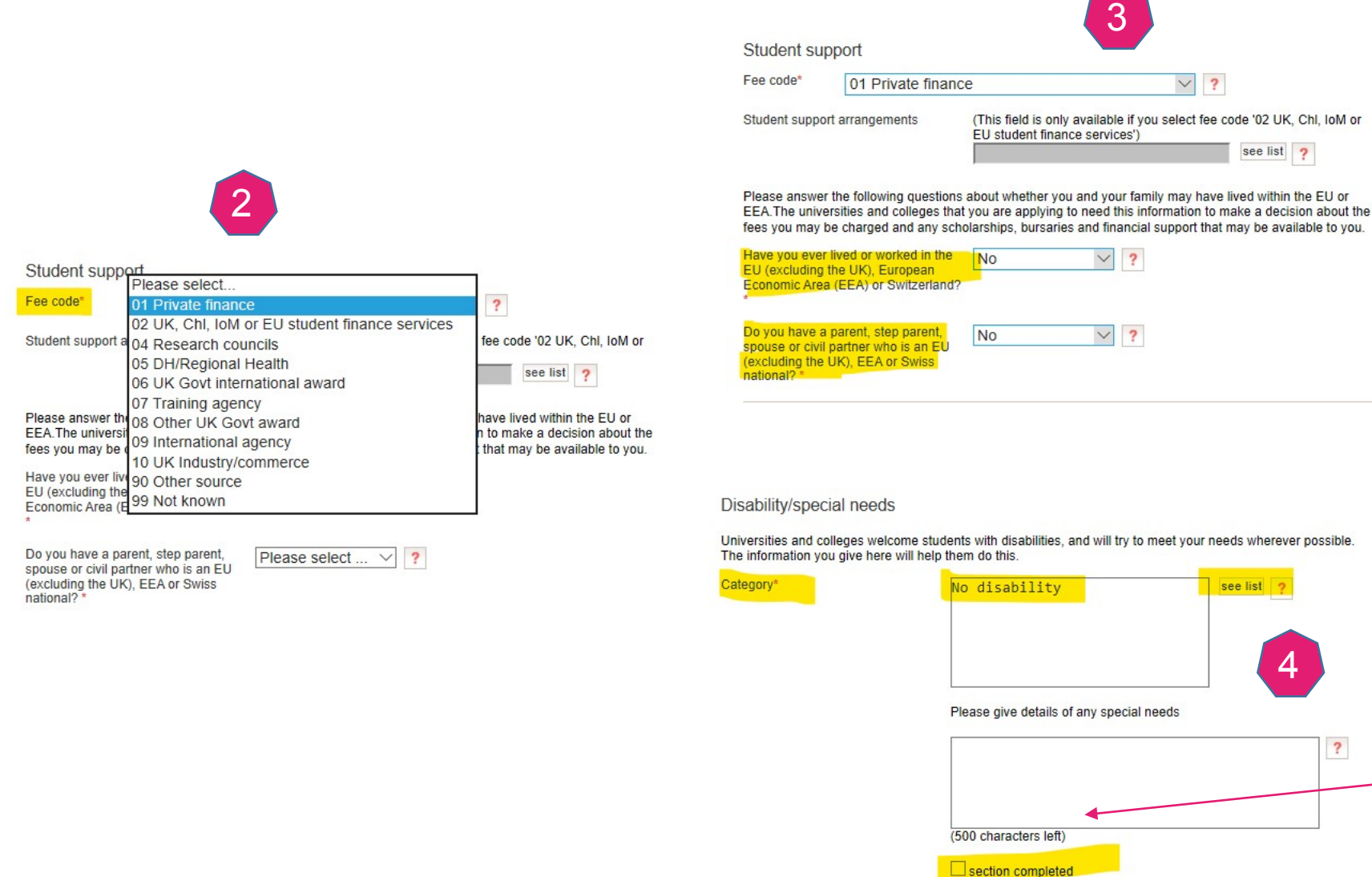

- 1. Fill in the passport details section and provide the correct information.
- 2. Select your financial support methods. Choose 01 Private Finance.
- 3. Answer if you and your family have lived within EU or EEA.
- 4. Provide any disability or special needs if applicable.
- 5. Click "section completed" when you complete each section.

?

# Choices

Help

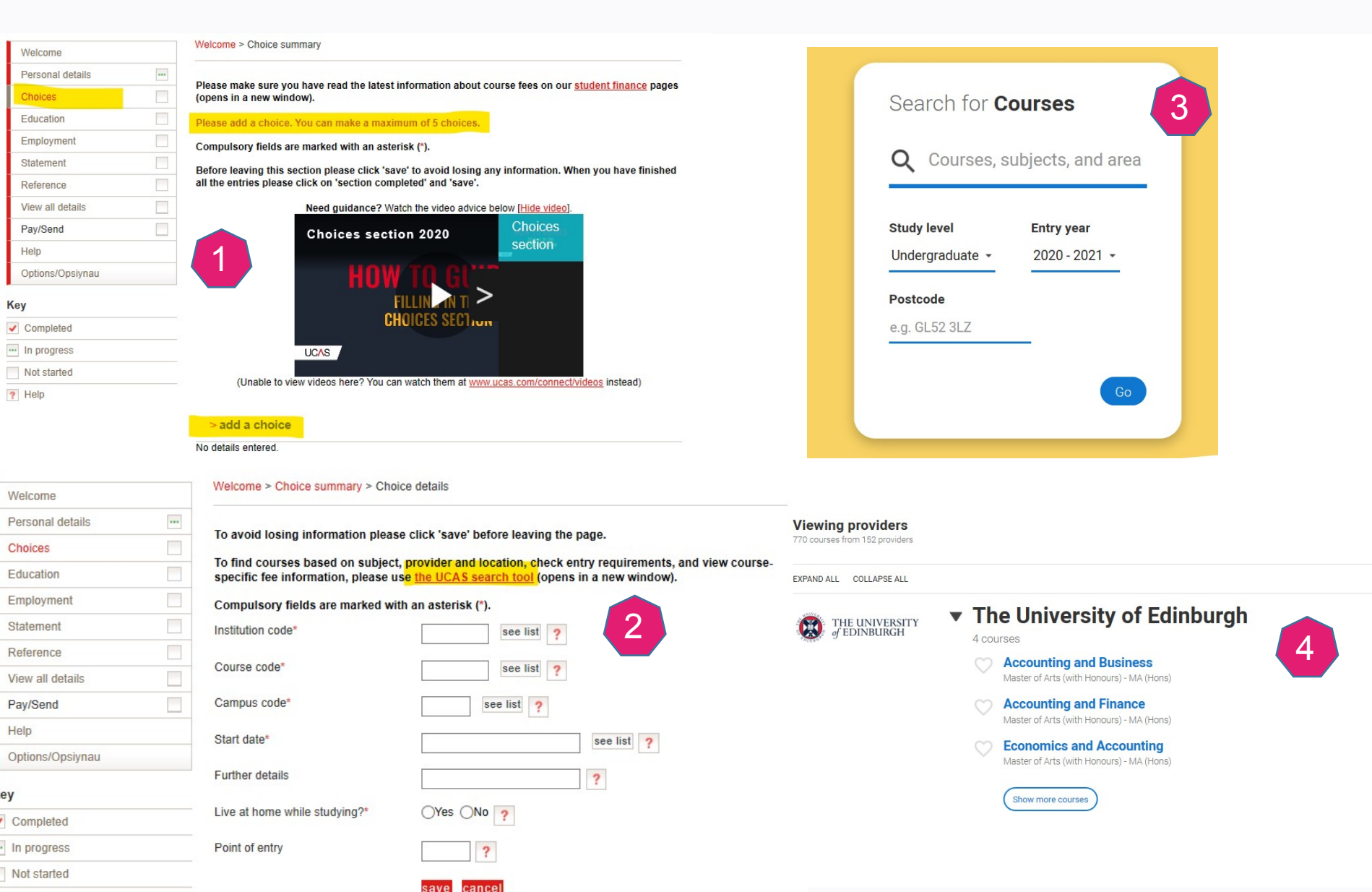

### ROSEDALE A C A D E M Y

- 1. Click "add a choice"
- 2. Click "<u>UCAS search</u> <u>tool</u>" to find your school/program of choice.
- 3. Enter the name of the course, subject or area, and search courses provided by each university.
- Find out the course you would like to add as a choice, and click the course (program).

### Choices

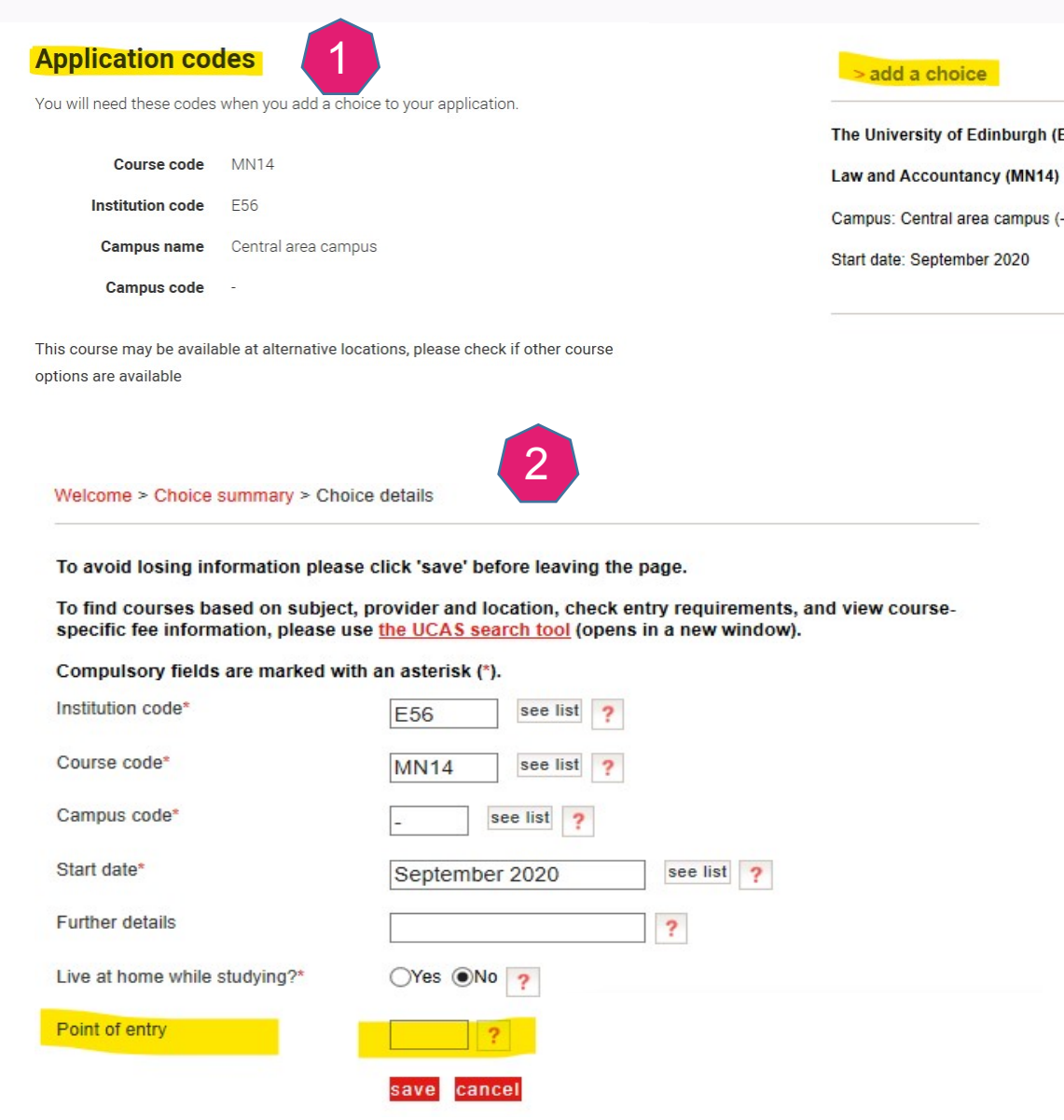

| he University of Edinburgh (E56) |                               | adit     |
|----------------------------------|-------------------------------|----------|
| aw and Accountancy (MN14)        |                               | 2 euit   |
| Campus: Central area campus (-)  | Live at home while studying?N | > remove |
| Start date: September 2020       | Deferred entry? N             |          |
|                                  | Point of entry:               |          |
| [                                | section completed             |          |
|                                  | save                          |          |
|                                  |                               |          |
|                                  |                               |          |
|                                  |                               |          |
|                                  |                               |          |
|                                  |                               |          |
| view course-                     |                               |          |
|                                  |                               |          |
|                                  |                               |          |
|                                  |                               |          |
|                                  |                               |          |
|                                  |                               |          |
|                                  |                               |          |
|                                  |                               |          |
|                                  |                               |          |
|                                  |                               |          |

 On the course page, you will find the "Application codes" section.

A C A D E M Y

- Add the course information from "Application codes".
   Leave the "point of entry" box blank and click "save".
- You will see your choice. You can click "add a choice" to add another choice. Each student can have up to 5 choices.
- 4. Click "section completed" when all programs are added.

# Education

? Help

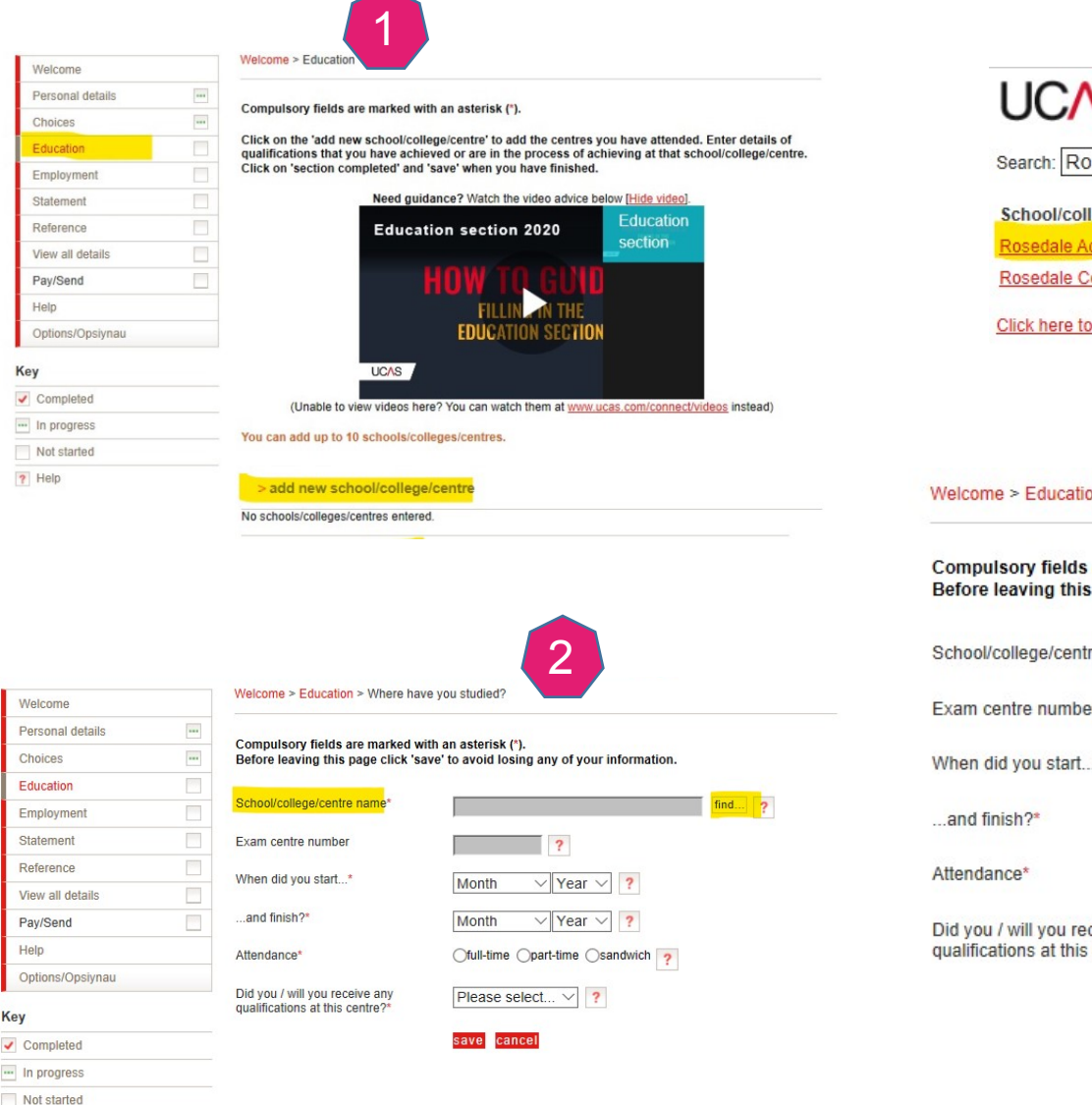

| UCAS                                                                                                    | Print pag                                                                                                    | je   Close window |
|----------------------------------------------------------------------------------------------------|----------------------------------------------------------------------------------------------------|-------------------|
| Search: Rosedale                                                                                                    |                                                                                                    | 3                 |
| School/college/centre na                                                                                                    | me                                                                                                    |                   |
| Rosedale Academy, 7030 V                                                                                                    | Woodbine Avenue, Suite #800, Markham                                                                                                    |                   |
| Nosedale College, Wood L                                                                                                    | ind Green Road, Hayes, Widdlesex, OBS 202                                                                                                    |                   |
| Click here to enter my scho                                                                                                    | ol or centre details manually                                                                                                    |                   |
|                                                                                                    |                                                                                                    |                   |
|                                                                                                    |                                                                                                    |                   |
|                                                                                                    |                                                                                                    |                   |
|                                                                                                    |                                                                                                    |                   |
|                                                                                                    | and the start of the start of t |                   |
| icome > Education > where have                                                                                                    | ve you studied?                                                                                                    |                   |
| Icome > Education > where have                                                                                                    | ve you studied?                                                                                                    |                   |
| mpulsory fields are marked w                                                                                                    | ve you studied?                                                                                                    |                   |
| mpulsory fields are marked w                                                                                                    | ve you studied?<br>with an asterisk (*).<br>ave' to avoid losing any of your information.                                                                                                    |                   |
| mpulsory fields are marked w<br>fore leaving this page click 'sa                                                                                                  | we you studied?                                                                                                    |                   |
| mpulsory fields are marked w<br>fore leaving this page click 'sa<br>nool/college/centre name*                                                                     | ve you studied?<br>with an asterisk (*).<br>ave' to avoid losing any of your information.<br>Rosedale Academy                                                                                                    | find ?            |
| mpulsory fields are marked w<br>fore leaving this page click 'sa<br>nool/college/centre name*                                                                     | ve you studied?<br>vith an asterisk (*).<br>ave' to avoid losing any of your information.<br>Rosedale Academy                                                                                                    | find ?            |
| mpulsory fields are marked w<br>fore leaving this page click 'sa<br>nool/college/centre name*                                                                     | ve you studied?                                                                                                    | find ?            |
| mpulsory fields are marked w<br>fore leaving this page click 'sa<br>nool/college/centre name*<br>am centre number<br>en did you start*                            | ve you studied?<br>with an asterisk (*).<br>ave' to avoid losing any of your information.<br>Rosedale Academy<br>?<br>September > 2019 ?                                                                                                    | find ?            |
| mpulsory fields are marked w<br>fore leaving this page click 'sa<br>nool/college/centre name*<br>am centre number<br>en did you start*                            | ve you studied?<br>Avith an asterisk (*).<br>ave' to avoid losing any of your information.<br>Rosedale Academy<br>?<br>September 2019 ?                                                                                                    | find ?            |
| mpulsory fields are marked w<br>fore leaving this page click 'sa<br>nool/college/centre name*<br>am centre number<br>en did you start*                            | Ave you studied?<br>Ave to avoid losing any of your information.<br>Rosedale Academy<br>?<br>September 2019 ?<br>June 2020 ?                                                                                                    | find ?            |
| mpulsory fields are marked w<br>fore leaving this page click 'sa<br>nool/college/centre name*<br>am centre number<br>en did you start*<br>nd finish?*             | ve you studied?<br>A vith an asterisk (*).<br>ave' to avoid losing any of your information.<br>Rosedale Academy<br>?<br>September 2019 ?<br>June 2020 ?                                                                                                    | find ?            |
| mpulsory fields are marked w<br>fore leaving this page click 'sa<br>nool/college/centre name*<br>am centre number<br>en did you start*<br>nd finish?*<br>endance* | ve you studied?<br>A vith an asterisk (*).<br>ave' to avoid losing any of your information.<br>Rosedale Academy<br>?<br>September 2019 ?<br>June 2020 ?<br>ofull-time Opart-time Osandwich ?                                                                                                    | find ?            |
| mpulsory fields are marked w<br>fore leaving this page click 'sa<br>nool/college/centre name*<br>am centre number<br>en did you start*<br>nd finish?*<br>endance* | ve you studied?<br>Ave' to avoid losing any of your information.<br>Rosedale Academy<br>?<br>September 2019 ?<br>June 2020 ?<br>ofull-time Opart-time Osandwich ?                                                                                                    | find ?            |
| mpulsory fields are marked w<br>fore leaving this page click 'sa<br>nool/college/centre name*<br>am centre number<br>en did you start*<br>nd finish?*<br>endance* | ve you studied?<br>A vith an asterisk (*).<br>ave' to avoid losing any of your information.<br>Rosedale Academy<br>?<br>September < 2019 ?<br>June < 2020 ?<br>ofull-time Opart-time Osandwich ?<br>Yes ?                                                                                                    | find ?            |
| mpulsory fields are marked w<br>fore leaving this page click 'sa<br>nool/college/centre name*<br>am centre number<br>en did you start*<br>nd finish?*<br>endance* | ve you studied?<br>A we' to avoid losing any of your information.<br>Rosedale Academy<br>September 2019 ?<br>June 2020 ?<br>ofull-time Opart-time Osandwich ?<br>Yes ?                                                                                                    | find ?            |

1. Click "add new school"

ROSEDALE

ACADEMY

- 2. Click "find" and search "Rosedale"
- 3. Click "Rosedale Academy"
- 4. Enter your start date and end date, attendance type and select yes as you are going to earn OSSD at Rosedale Academy. Remember to save.

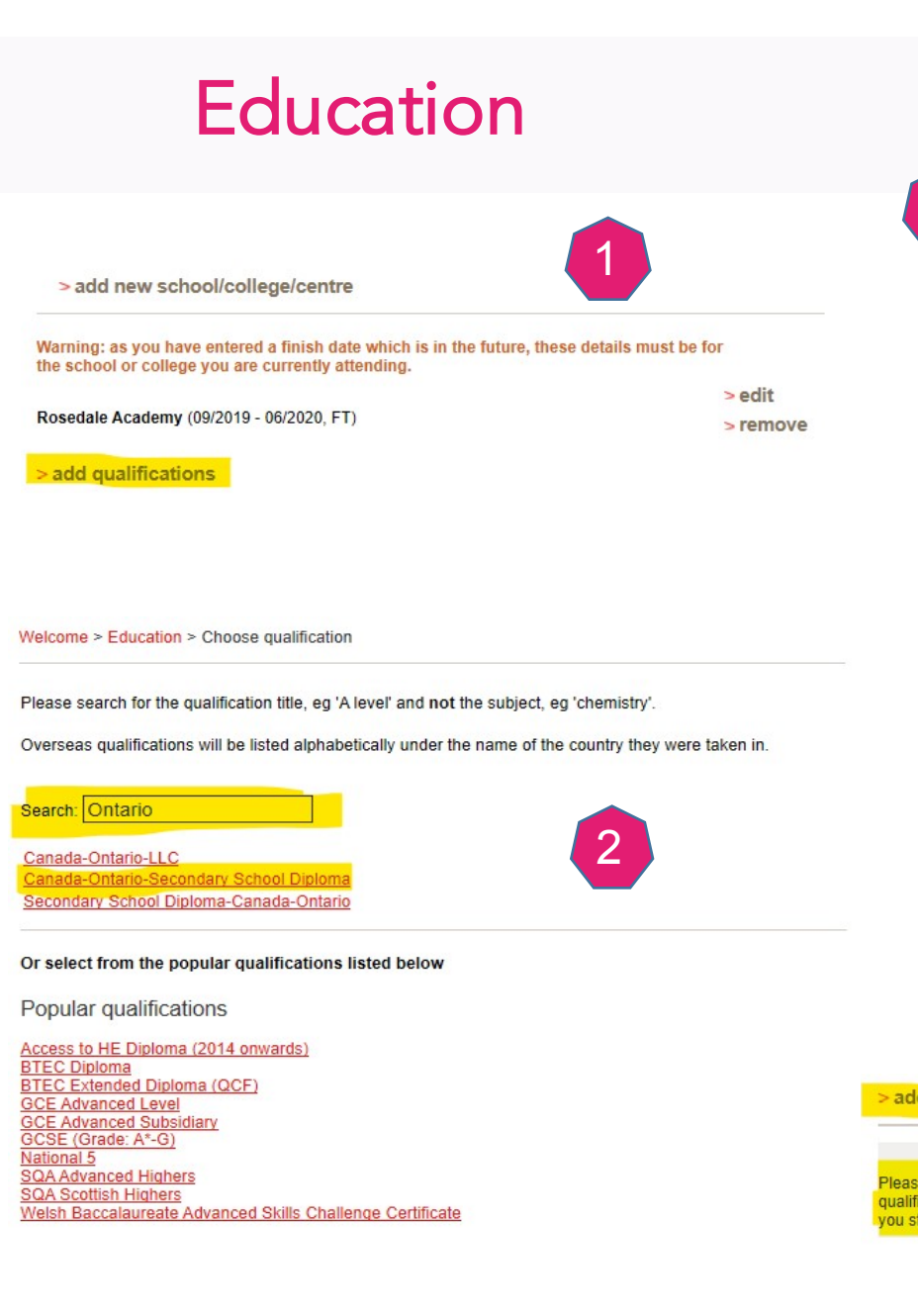

| Canada-Ontario-Second                                                       | dary School Diploma                                                                                              |
|-----------------------------------------------------------------------------|----------------------------------------------------------------------------------------------------|
| Please enter details below, us<br>he lists provided.                        | sing the 'other' boxes only where the applicable option cannot be found in                                       |
| Qualification date*                                                         | June 2020 2                                                                                                    |
| Result*                                                                     | Pending (other) ?                                                                                                |
| Module / unit 1*                                                            |                                                                                                    |
| Subject*                                                                    | Grade 12 Advanced Functions MHF4U ?                                                                              |
| Qualification date*                                                         | November ~ 2019 ~ ?                                                                                              |
| Result                                                                      | 95                                                                                                    |
| /lodule / unit 2                                                            |                                                                                                    |
| subject                                                                     | Grade 12 English ENG4U ?                                                                                         |
| Qualification date                                                          | June 2020 </ ?</td                                                                                               |
| tesult                                                                      | ?                                                                                                    |
| add another module                                                          |                                                                                                    |
| back to summary                                                             |                                                                                                    |
|                                                                             | save delete                                                                                                    |
|                                                                             |                                                                                                    |
| qualifications                                                              | 4                                                                                                    |
|                                                                             | ① Please select the highest level of qualification you expect to have                                            |
| state the highest level of<br>tion you expect to have bef<br>t your course* | before you start your course.           ore         Below honours degree level qualifications         ?          |
|                                                                             | section completed                                                                                                |
|                                                                             | and the second second second second second second second second second second second second second second second |

### ROSEDALE A C A D E M Y

- 1. Click "add qualifications".
- 2. Search Ontario and select Canada-OSSD.
- Add your OSSD course details by clicking "Add Module".
- 4. For **Result**, please select Pending. Add ALL OSSD courses you have taken and will take (Grade 12, and 11 if available) in the Module section. Enter the full Course Name, Grade Level and Course Code in the Subject box. Enter the course completion date for the Qualification date. Add the final mark in the Result box. If the course is in progress, leave the result box blank.
- 5. Remember to choose the highest level of qualification.

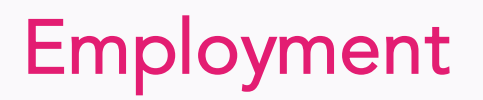

| Welcome          |  |
|------------------|--|
| Personal details |  |
| Choices          |  |
| Education        |  |
| Employment       |  |
| Statement        |  |
| Reference        |  |
| View all details |  |
| Pay/Send         |  |
| Help             |  |
| Options/Opsiynau |  |

Key Completed

--- In progress

Not started

#### Welcome > Employment summary

Please give the names and addresses of your most recent employers. If you have not had any paid work experience, you can leave this section blank, but you will need to mark it as complete.

| Need guidance? Watch the video advice be                        | below [Hide video].               |   |
|-----------------------------------------------------------------|-----------------------------------|---|
| Employment 2020                                                 | Employment<br>2020                | 1 |
| HOW TO GU<br>FILLIN TI ><br>EMPLOYMENT SEGIN                    | •                                 |   |
| UCAS                                                            |                                   |   |
| (Unable to view videos here? You can watch them at <u>www.u</u> | (ucas.com/connect/videos instead) |   |
| You can add details of up to 5 employers.                       |                                   |   |
| > add an employer                                               |                                   |   |
| No details entered.                                             |                                   |   |

section completed

Welcome > Employment summary > Employment details

#### Please enter your employment details below.

Compulsory fields are marked with an asterisk (\*). Before leaving this page, click 'save' to avoid losing any of your information.

| Employer name*       | ?                       |
|----------------------|-------------------------|
| Employer address*    | ?                       |
| Job description*     | ?                       |
| When did you start?* | Month Vear V            |
| When did you finish? | Month Vear V            |
| Type of work*        | Ofull-time Opart-time ? |
|                      |                         |

### ROSEDALE A C A D E M Y

- If you have any paid work experience, provide the details by clicking "add an employer". If not leave this section blank.
- 2. Add the detail information about your paid work experience.

# **Personal Statement**

### **ROSEDALE** A C A D E M Y

| Welcome          |  |
|------------------|--|
| Personal details |  |
| Choices          |  |
| Education        |  |
| Employment       |  |
| Statement        |  |
| Reference        |  |
| View all details |  |
| Pay/Send         |  |
| Help             |  |
| Options/Opsiynau |  |

Completed

--- In progress

? Help

Not started

Welcome > Personal statement

Our <u>guide to writing your personal statement</u> (opens in a new window) should help you complete this section.

We strongly recommend you write the statement using a word-processing package and paste it in to Apply.

You can type your statement directly into the box or edit a statement you have pasted in.

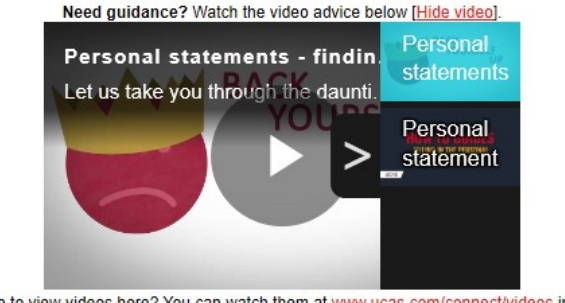

#### (Unable to view videos here? You can watch them at www.ucas.com/connect/videos instead)

Personal statement

#### Make sure your personal statement is your own work.

We'll carry out checks to verify your personal statement is your own work. Provided it is your own work, you can use your personal statement from your application last year. If it appears to have been copied from another source, we'll inform the universities and colleges to which you have applied. They will then take the action they consider appropriate. We'll also contact you by email to tell you this has happened.

#### Click 'save' within 35 minutes so that your work is not lost.

You have used 0 of 47 lines based on the preview and 0 of 4000 characters.

Your completed statement must be between 1,000 and 4,000 characters (maximum 47 lines) including spaces

- 1. Read the instructions first. Complete the Personal Statement section.
- 2. If you have any questions about writing the personal statement, please check <u>the guide</u>.
- 3. We strongly recommend that you write the personal statement in a separate file and edit your writing there, before adding it to your UCAS application.
- 4. There will be only one personal statement for all your course choices. Don't provide specific program or school names.
- 5. If you submit the application, you cannot make any changes on your personal statement.

### Reference

| Reference        | Reque                                                                                                    | Requesting a reference 2020 Requesting                                                                                           |                                               |
|------------------|----------------------------------------------------------------------------------------------------|----------------------------------------------------------------------------------------------------|-----------------------------------------------|
| View all details |                                                                                                    | a                                                                                                    |                                               |
| Pay/Send         |                                                                                                    | HOW TO CIND                                                                                                    |                                               |
| Help             |                                                                                                    |                                                                                                    |                                               |
| Options/Opsiynau |                                                                                                    | REQUESTING A REFEREN                                                                                                    |                                               |
| Key              |                                                                                                    |                                                                                                    |                                               |
| Completed        | UCAS                                                                                                    |                                                                                                    |                                               |
| In progress      | (Unable to view videos h                                                                                       | ere? You can watch them at <u>www.ucas.com/connect/vi</u>                                                                        | deos instead)                                 |
| Not started      | Referee details Clear referee                                                                                  | details                                                                                                    |                                               |
| Help             |                                                                                                    |                                                                                                    |                                               |
|                  | Please ensure that you have conta<br>you have any pending qualification                                        | acted your referee and they have agreed to provide you<br>is please also discuss whether they can provide predic                 | ur reference online. If<br>ted grades.        |
|                  | If you are certain that no reference<br>the checkbox:                                                          | is needed on your application please read the following                                                                          | ng declaration and tic                        |
|                  | I confirm that I have contacted even<br>stated that I do not need to include                                   | ery one of my choices to discuss the situation and that $_{0}$ a reference in my UCAS application.                               | each of them has                              |
|                  | Full title and name of referee*                                                                                | Ms. XXX                                                                                                    | ?                                             |
|                  | Post/occupation/relationship*                                                                                  | Gudiance Counsellor                                                                                                    | ?                                             |
|                  | Organisation name*                                                                                             | Rosedale Academy                                                                                                    | ?                                             |
|                  | Address*                                                                                                    | Suite 800 7030 Woodbine Ave ?                                                                                                    |                                               |
|                  |                                                                                                    | Markham ON Canada                                                                                                    |                                               |
|                  |                                                                                                    | L3R5J3                                                                                                    |                                               |
|                  |                                                                                                    |                                                                                                    |                                               |
|                  | Telephone number*                                                                                              | 19056047533                                                                                                    | ?                                             |
|                  | Fax number                                                                                                    |                                                                                                    | ?                                             |
|                  | This field is mandatory. Please tak<br>emails from UCAS not reaching yo<br>email address before clicking the l | e care when you enter your referee's email address. Tr<br>our referee, please email your referee to check that you<br>ink below. | o avoid the risk of any<br>I have the correct |
|                  | Email address*                                                                                                 | XXX.XXX@rosedaleacademy.com                                                                                                    | ?                                             |
|                  | Confirm email address*                                                                                         | XXX XXX@rosedaleacademy.com                                                                                                    |                                               |

Date(s) when applicant is unavailable for interview

#### UCAS Reference request (Personal ID: 152-119-8768)

| F         | enquiries@ucas.ac.uk <enquiries@ucas.ac< th=""><th>.uk&gt;</th></enquiries@ucas.ac<> | .uk> |
|-----------|--------------------------------------------------------------------------------------|------|
|           | 12:06 PM                                                                             |      |
| To: Victo | oria Gong                                                                            | 2    |

#### Dear Ms. Leslie Chan

Mr Kevin Wang has nominated you to provide a reference for their UCAS application.

If you're happy to provide a reference for Mr Kevin Wang, please sign in.

#### Your password to sign in is: 530a921ea3

#### Need a hand completing your reference?

There are help pages throughout, but to get you started, here are three top tips to bear in mind. You must provide the reference via the link above. We do not accept any other formats.

1. Make sure you check with Mr Kevin Wang when you need to complete their reference by. Different courses have different deadlines, but all applications need a reference before they can be sent to us. If you don't complete your reference on time, their application will be late, and they may miss out on their chosen course.

2.You must complete the reference in one session, as we're unable to save incomplete references.

#### Predicted grades

F

I am unable to provide any predicted grades 🗌 📍

Select / enter a predicted grade for each pending gualification

#### Rosedale Academy (09/2019 - 06/2020, FT)

Canada-Ontario-Secondary School Diploma Canada-Ontario-Secondary School Diploma (Grade 12 English ENG4U)

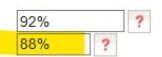

3

Please enter the reference for the applicant here. Remember there is a limit of 4,000 characters (including spaces) or 47 lines (including blank lines), whichever is reached first. Please also remember that bold, italics, underlining cannot be used in the reference. See Advice and guidance for independent referees for further information.

#### Session will timeout in 34:55

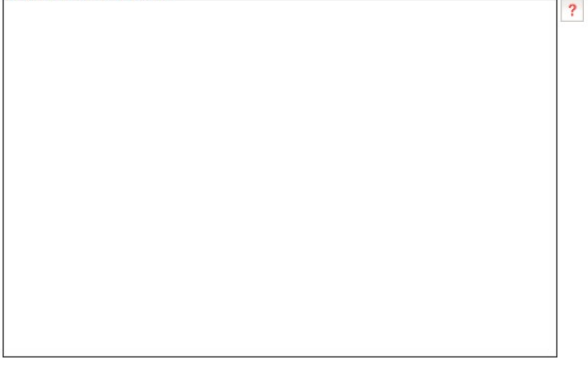

Click on 'preview' to see how many lines and characters are still available. We recommend that you preview the reference before submitting. Once the reference has been completed click 'submit'.

- 1. Add the referee's information (If applying through Rosedale buzzword, Rosedale will submit your referees' information for you). Remember to add dates you are not available for interview if applicable.
- 2. Your referee will receive a email from UCAS and use the link provided to complete the reference.
- The predicted grades for OSSD course average score and incomplete courses must be submitted by your 3. reference.

### ROSEDALE ACADEMY

# **View All Details**

Welcome > View a

| Welcome          |  |
|------------------|--|
| Personal details |  |
| Student finance  |  |
| Choices          |  |
| Education        |  |
| Employment       |  |
| Statement        |  |
| Reference        |  |
| View all details |  |
| Pay/Send         |  |
| Help             |  |
| Options/Opsiynau |  |

Key

Completed

- In progress

Not started

? Help

| your preferences. Please confirm your preferences to receive further information from UCAS and UCAS Media<br>about courses or products and services by ticking "Section completed" at the bottom of this screen.<br>If the details below are either incorrect, or do not reflect your preferences, please change your application. |                                         |  |
|----------------------------------------------------------------------------------------------------|-----------------------------------------|--|
|                                                                                                    |                                         |  |
| Personal                                                                                                    |                                         |  |
| Title                                                                                                    | Mr                                      |  |
| Gender                                                                                                    | Male                                    |  |
| First/given name(s)                                                                                                    | Kevin                                   |  |
| Surname/family name                                                                                                    | Wang                                    |  |
| Preferred first name                                                                                                    |                                         |  |
| Previous surname at 16th<br>birthday                                                                                                    |                                         |  |
| Postal address                                                                                                    | 6 Grandview Street Makrham ON<br>Canada |  |
| Is your permanent home in the<br>UK?                                                                                                    | No                                      |  |
| Home address                                                                                                    |                                         |  |
| Home telephone number                                                                                                    |                                         |  |
| Mobile number                                                                                                    |                                         |  |
| Email address                                                                                                    | kevinqi827@gmail.com                    |  |
| Date of birth                                                                                                    | 6 June 2002                             |  |
| Country of birth                                                                                                    | Canada                                  |  |
| Date of first entry to UK                                                                                                    | 1 September 2020                        |  |
| Nationality                                                                                                    | Canadian                                |  |
| Dual nationality                                                                                                    |                                         |  |
| Area of permanent residence                                                                                                    | Canada                                  |  |
| Residential category                                                                                                    | Other                                   |  |
| Reference numbers                                                                                                    |                                         |  |
| Unique Learner Number (ULN)                                                                                                    |                                         |  |
| Test of English as a Foreign<br>Language (TOEFL) Number                                                                                                    |                                         |  |
| International English Language<br>Testing System (IELTS) TRF<br>Number                                                                                                    |                                         |  |
| Passport details                                                                                                    |                                         |  |

Please review your application below to ensure that the details you have provided are both correct and refl

| Do you require a student visa?                             | Yes |
|------------------------------------------------------------|-----|
| Have you previously studied in<br>he UK on a student visa? | No  |
| Passport number                                            |     |
| ssue date                                                  |     |
| Expiry date                                                |     |
| Place of issue                                             |     |
|                                                            |     |

Date(s) when applicant is unavailable for interview

save

NOT COMPLETED

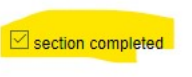

Carefully review all the details you entered and make sure you provided the correct information.

### **UCAS Application Submission Checklist**

- ✓ You have checked the "section completed" box for all sections.
- ✓ Your personal details are all correct.
- ✓ Your email address has been verified.
- ✓ You have added all your course choices.
- ✓ You have entered all Education history including schools attended, qualifications earned or to be earned and courses completed or in progress.
- ✓ You have completed the personal statement.
- ✓ Your reference has been completed by your referee.

If all the above are done, you can save and will be able to go to the Pay/Send Step.

### ROSFDALF ACADEMY

# Pay/Send

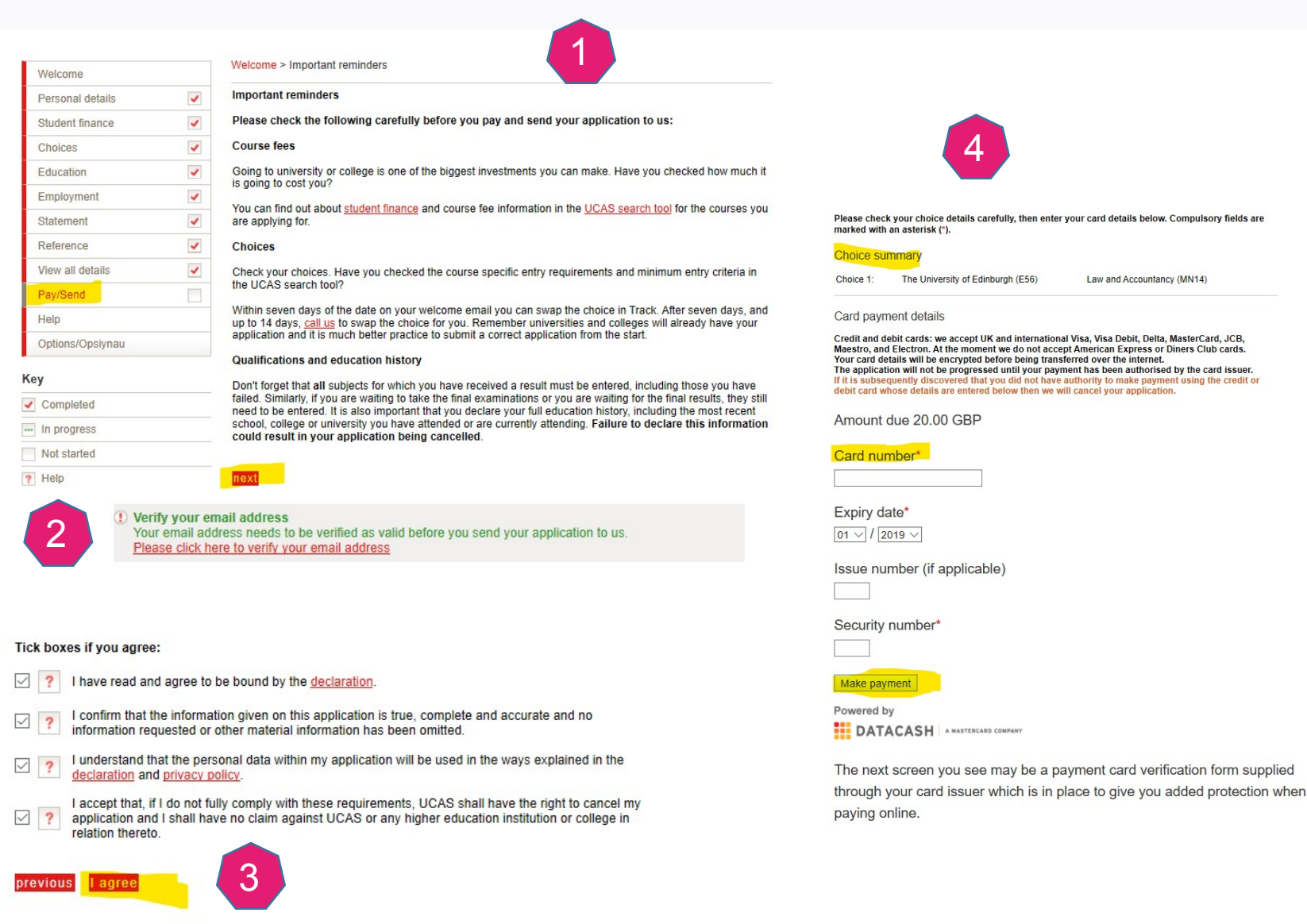

The University of Edinburgh (E56)

Law and Accountancy (MN14)

ROSEDALE ACADEMY

- 1. Click "next" and go to the payment page.
- 2. Remember to verify your email address by entering the verification code sent to your email address. This must be done before making the payment.
- 3. Check all the boxes and click "agree"
- 4. Enter your credit card information and click "make payment".
- 5. Save the confirmation email as your payment receipt.

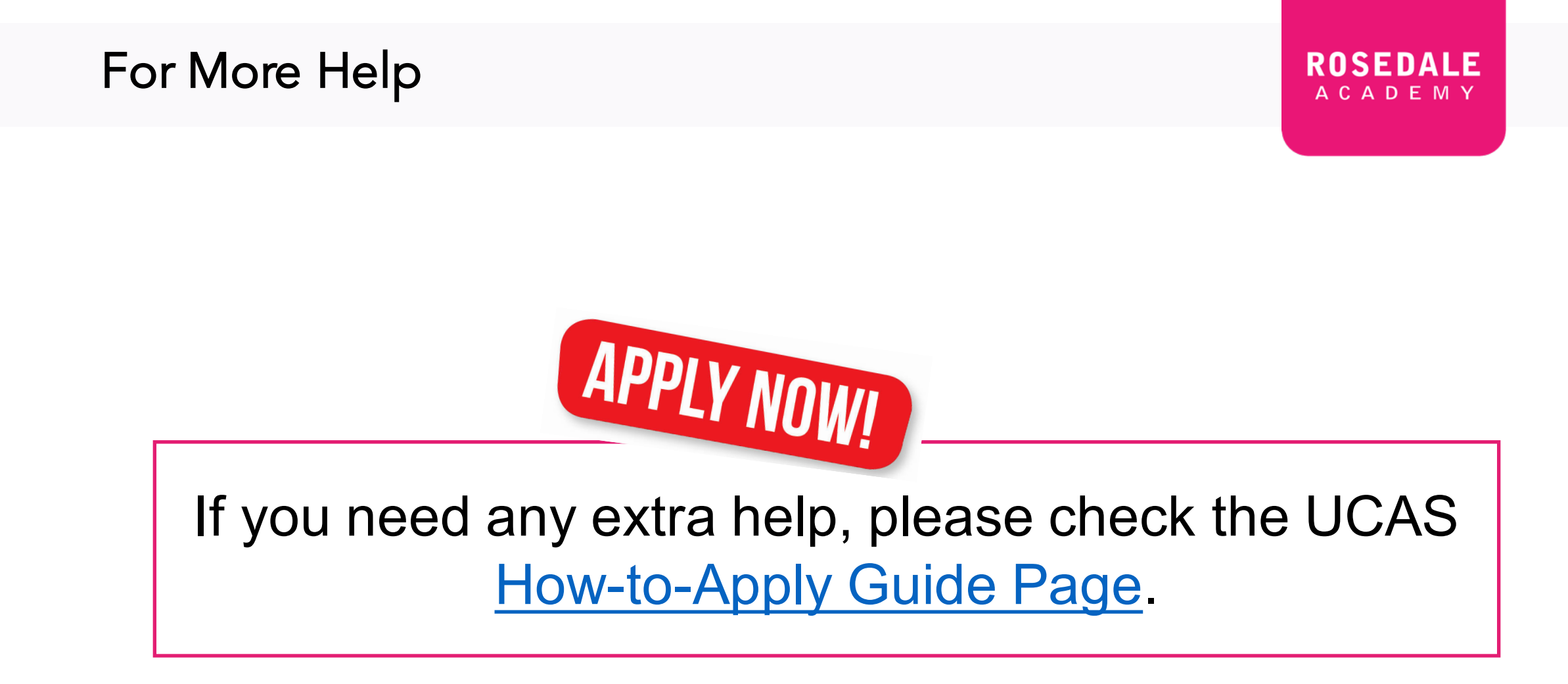